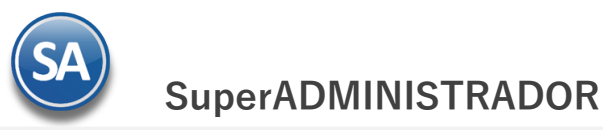

# GUÍA PARA EMITIR CONSTANCIA DE PAGOS Y RETENCIONES CFDI -DIVIDENDOS Y SIN COMPLEMENTO (Retencion IVA 6% Outsourcing)

## Indice

### 1. Configuración

1.1<u>Tipo de Comprobante 91</u>

1.2 Dar de Alta Serie para el Tipo de Comprobante 91

2. Emisión de Constancia de Pagos y Retenciones

2.1 Constancia con Complemento por DIVIDENDOS

2.2 Constancia SIN Complemento (RETENCIÓN IVA 6% OUTSOURCING)

## 1. CONFIGURACIÓN

1.1 Tipo de Comprobante 91

#### Entrar a Ventas> Tipos de Comprobantes.

Para la emisión de CFDI de Constancia de Pagos y Retenciones dar de alta el Tipo de Comprobante: 91 CONSTANCIA con:

- Comprobante Tipo = 91 Constancia
- Efecto SAT = C Comprobante de uso interno Ticket, Cotización ... y Constancia de Pagos

| Tipo               | s de Comprobantes                                                                                                | de V                      | EN                     | TAS X                                                                                  |                                                 |                |                                       |  |
|--------------------|----------------------------------------------------------------------------------------------------|---------------------------|------------------------|----------------------------------------------------------------------------------------|-------------------------------------------------|----------------|---------------------------------------|--|
| ltas, Ba           | jas, Cambios, Consulta                                                                                           | y/o                       | Im                     | presión                                                                                |                                                 |                | ALTA: Registro NUEVO.                 |  |
| Identifi           | cación del Comprobant<br>Tipo de Comprobante:<br>Nombre:                                                         | 91<br>Con                 | ▼<br>stan              | cia                                                                                    | ]                                               | Imprimir:      |                                       |  |
|                    | Comprobante Tipo:<br>Efecto SAT:                                                                                 | 91<br>C                   | *                      | Constancia de Pagos y Retenci<br>Comprobante de uso interno: Ti                        | Comprobante Tir<br>cket/Nota de Venta, Cotizaci | ión, Pedido, R | :<br>Remisión y Constancia de Pagos y |  |
| Movimie<br>Movimie | entos a cuentas<br>nto a Inventario:                                                                             |                           |                        |                                                                                        |                                                 |                |                                       |  |
| Notas:             | Cuenta de Inventario:<br>La cuenta de Inventario pu<br>La cuenta de Ventas se torr<br>Las cuentas de Devolucione | ede ci<br>na en<br>as/Boi | ambi<br>base<br>nifica | r al momento de facturar.<br>a la de Inventario.<br>ciones y Costos se toman en base a | a la de Ventas.                                 | Concepto:      | V                                     |  |
| Movimie            | ntos cuando el Comproba                                                                                          | nte c                     | orre                   | sponde a Ventas Netas:                                                                 |                                                 |                |                                       |  |
| Facturas           | , Notas de Cargo y Notas<br>Cuenta por Cobrar:                                                                   | de C                      | rédi                   | to:                                                                                    |                                                 | Concepto:      | V                                     |  |

Dar clic en botón Guardar.

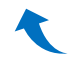

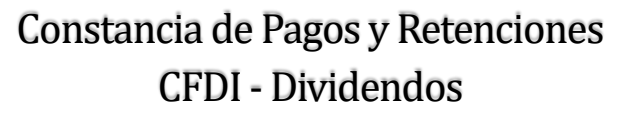

#### 1.2 Dar de alta la Serie para el Tipo de Comprobante 91

#### Entrar a Ventas > Series y Folios de Comprobante de VENTAS.

Seleccione Empresa, Sucursal y el Tipo de Comprobante Normal 91 Constancia.

#### Identificación de la Serie

Serie de Folios: Capture la Serie. Ejem. CON.
Nombre: Capturar el nombre para identificar a la Serie. Ejem. Constancia.
Imprimir: Capturar el nombre para imprimir. Ejem. Constancia.
Esquema: Seleccionar el esquema 70 CFDI timbrado por PAC.

#### Pestaña Certificados y PAC para timbrado

Capturar la contraseña y seleccionar la ruta donde se localizan los archivos de clave privada y certificado así como los datos del PAC para el timbrado.

#### Nota: Deben instalarse los Certificados a la Serie aún cuando haya instalados a nivel Empresa.

| tac Raiac Cambioc Conculta V/o                                                                                                    | Improc                                                 | ión                                                                                                    |                                                                                                    | ALTA: Registro NUEVO.                        |  |  |  |
|----------------------------------------------------------------------------------------------------|--------------------------------------------------------|----------------------------------------------------------------------------------------------------|----------------------------------------------------------------------------------------------------|----------------------------------------------|--|--|--|
| tas, bajas, cambios, consulta 4/0                                                                                                    | mpres                                                  | 1011                                                                                                    |                                                                                                    | ALTA ALGISTIC HOLTON                         |  |  |  |
| dentificación de Series y Folios de                                                                                                    | e Compr                                                | obantes                                                                                                    |                                                                                                    |                                              |  |  |  |
| Empresa:                                                                                                    | 1                                                      |                                                                                                    | CION ECO-HORU PROHIBIDO SU USO COMERCIAL, S.A. DE C.V.                                                                         |                                              |  |  |  |
| Sucursal Normal:                                                                                                    | 1 .                                                    | Matriz                                                                                                    |                                                                                                    |                                              |  |  |  |
| Tipo de Comprobante Normal:                                                                                                    | 91                                                     | Constancia                                                                                                 |                                                                                                    |                                              |  |  |  |
| Serie Serie de Folios:                                                                                                    | CON                                                    |                                                                                                    |                                                                                                    |                                              |  |  |  |
| Nombre Nombre:                                                                                                    | Constan                                                | icia                                                                                                    | ia                                                                                                    |                                              |  |  |  |
| Esquema:                                                                                                    | 70                                                     | 0 🛛 🔽 Comprobante Fiscal Digital por Internet (CFDI) timbrado por PAC Proveedor Autorizado de Certificació |                                                                                                    |                                              |  |  |  |
|                                                                                                    |                                                        | Esquer                                                                                                    | ma CFDI                                                                                                    |                                              |  |  |  |
|                                                                                                    |                                                        |                                                                                                    |                                                                                                    |                                              |  |  |  |
| Cartificados                                                                                                    |                                                        | Collina des de                                                                                             | Robotic Sector                                                                                                    |                                              |  |  |  |
| Folios Certificados Logotipos D                                                                                                    | Diversos                                               | Solicitudes de                                                                                             | e compra 🛛 Redactar correo 🗍 Fiscal                                                                                            |                                              |  |  |  |
| Folios Certificados Logotipos C<br>Certificado de Sello Digital exclusivo p                                                                                                    | Diversos<br>para firma                                 | Solicitudes de<br>ar Comprobante                                                                           | e compra Redactar correo Fiscal<br>es Fiscales Digitales CFD/CFDI: <b>Certificados</b>                                         |                                              |  |  |  |
| Folios Certificados Logotipos C<br>Certificado de Sello Digital exclusivo ;<br>Contraseña de Clave Privada:                                                                                                    | Diversos<br>para firma<br>*****                        | Solicitudes de<br>ar Comprobante<br>****                                                                   | e compra Redactar correo Fiscal<br>es Fiscales Digitales CFD/CFDI: Certificados                                                | •                                            |  |  |  |
| Folios Certificados Logotipos C<br>Certificado de Sello Digital exclusivo y<br>Contraseña de Clave Privada:<br>Ruta de archivo Clave Privada (*.key):                                                             | Diversos<br>para firma<br>******<br>CSD01              | Solicitudes de<br>ar Comprobante<br>****<br>AAA010101AAA                                                   | e compra Redactar correo Fiscal<br>es Fiscales Digitales CFD/CFDI: Certificados                                                | Seleccionar                                  |  |  |  |
| Folios Certificados Logotipos C<br>Certificado de Sello Digital exclusivo y<br>Contraseña de Clave Privada:<br>Ruta de archivo Clave Privada (*.key):<br>Ruta de archivo Certificado (*.cer):                     | Diversos<br>para firma<br>(CSD01<br>(CSD01)            | Solicitudes de<br>ar Comprobante<br>****<br>AAA010101AAA<br>AAA010101AAA                                   | e compra Redactar correo Fiscal<br>es Fiscales Digitales CFD/CFDI: Certificados<br>A.key<br>A.cer                              | Seleccionar<br>Seleccionar                   |  |  |  |
| Folios Certificados Logotipos C<br>Certificado de Sello Digital exclusivo (<br>Contraseña de Clave Privada:<br>Ruta de archivo Clave Privada (*.key):<br>Ruta de archivo Clave Privada (*.cer):<br>Vigencia Desde | Diversos<br>para firma<br>(CSD01<br>(CSD01_<br>18/05/2 | Solicitudes de<br>ar Comprobante<br>****<br>AAA010101AAA<br>AAA010101AAA<br>017                            | e compra Redactar correo Fiscal<br>es Fiscales Digitales CFD/CFDI: Certificados<br>A.key<br>A.cer<br>Hasta 18/05/2021          | Sele <u>c</u> cionar<br>Sele <u>c</u> cionar |  |  |  |
| Folios Certificados Logotipos C<br>Certificado de Sello Digital exclusivo (<br>Contraseña de Clave Privada:<br>Ruta de archivo Clave Privada (*.key):<br>Ruta de archivo Certificado (*.cer):<br>Vigencia Desde   | Diversos<br>para firma<br>(CSD01<br>(CSD01<br>(18/05/2 | Solicitudes de<br>ar Comprobante<br>AAA010101AAA<br>AAA010101AAA<br>017                                    | e compra Redactar correo Fiscal<br>es Fiscales Digitales CFD/CFDI: Certificados<br>A.key<br>A.cer<br>Hasta 18/05/2021 CLimpiar | Seleccionar<br>Seleccionar                   |  |  |  |

#### **Pestaña Diversos**

Dar clic en la pestaña Diversos y seleccionar el **Formato de Impresión a Utilizar: Retencion** o el predefinido para la empresa conteniendo datos similares a este formato.

| ltas, Bajas, Cambios, Consulta y/o                                                                                                    | Impres                               | aión                                                                      |                          | ALTA: Registro NUEVO                                                                                                    |  |  |  |
|----------------------------------------------------------------------------------------------------|--------------------------------------|---------------------------------------------------------------------------|--------------------------|----------------------------------------------------------------------------------------------------|--|--|--|
| Identificación de Series y Folios de                                                                                                    | e Comp                               | obantes                                                                   |                          |                                                                                                    |  |  |  |
| Empresa:                                                                                                    | 1                                    | DEMOSTRACION ECO                                                          | D-HORU                   | PROHIBIDO SU USO COMERCIAL, S.A. DE C.V.                                                                                                    |  |  |  |
| Sucursal Normal:                                                                                                    | 1                                    | ✓ Matriz                                                                  |                          |                                                                                                    |  |  |  |
| Tipo de Comprobante Normal:                                                                                                    | 91                                   | <ul> <li>Constancia</li> </ul>                                            |                          |                                                                                                    |  |  |  |
| Serie de Folios:                                                                                                    | CON                                  | *                                                                         |                          |                                                                                                    |  |  |  |
| Nombre:                                                                                                    | Consta                               | ncia                                                                      |                          |                                                                                                    |  |  |  |
|                                                                                                    |                                      | ••••••••••••••••••••••••••••••••••••••                                    |                          |                                                                                                    |  |  |  |
| Folios Certificados Logotipos D<br>Filtro de otras posibles Sucursales y t                                                                                                    | iversos<br>ipos de (                 | Solicitudes de compra<br>Comprobantes en esta m                           | Redac                    | tar correo   Fiscal                                                                                                    |  |  |  |
| Folios Certificados Logotipos D<br>Filtro de otras posibles Sucursales y t<br>Sucursales:                                                                                                    | iversos<br>ipos de (                 | Solicitudes de compra<br>Comprobantes en esta m                           | Redac                    | tar correo Fiscal                                                                                                    |  |  |  |
| Folios Certificados Logotipos<br>Filtro de otras posibles Sucursales y t<br>Sucursales:<br>Tipos de Comprobantes:                                                                                                    | iversos<br>ipos de (                 | Solicitudes de compra<br>Comprobantes en esta m                           | Redac                    | tar correo Fiscal                                                                                                    |  |  |  |
| Folios Certificados Logotipos D<br>Filtro de otras posibles Sucursales y t<br>Sucursales:<br>Tipos de Comprobantes:<br>No. de registros por página:                                                                                      | iversos<br>ipos de (<br>0<br>Ratassi | Solicitudes de compra<br>Comprobantes en esta m                           | Redac                    | tar correo Fiscal<br>ie:<br>                                                                                                    |  |  |  |
| Folios Certificados Logotipos D<br>Filtro de otras posibles Sucursales y t<br>Sucursales:<br>Tipos de Comprobantes:<br>No. de registros por página:<br>Formato de Impresión 3.3                                                          | iversos<br>ipos de (<br>0<br>Retenci | Solicitudes de compra<br>Comprobantes en esta m<br>on                     | Redac                    | tar correo Fiscal<br>ie:<br>Seleccionar formato al emitir 2do formato solo si tiene Cor<br><b>Retencion (Formato de Impresión)</b> itor espe            |  |  |  |
| Folios Certificados Logotipos<br>Filtro de otras posibles Sucursales y t<br>Sucursales:<br>Tipos de Comprobantes:<br>No. de registros por página:<br>Formato de Impresión 3.3:<br>Formato de Impresión 3.2:                              | iversos<br>ipos de (<br>0<br>Retenci | Solicitudes de compra<br>Comprobantes en esta m<br>on                     | Redac                    | tar correo Fiscal<br>ie:<br>Seleccionar formato al emitir 2do formato solo si tiene Cor<br><b>Retencion (Formato de Impresión)</b> itor espe            |  |  |  |
| Folios Certificados Logotipos<br>Filtro de otras posibles Sucursales y t<br>Sucursales:<br>Tipos de Comprobantes:<br>No. de registros por página:<br>Formato de Impresión 3.3:<br>Formato de Impresión 3.2:<br>Formato de contra recibo: | iversos<br>ipos de (<br>0<br>Retenci | Solicitudes de compra<br>Comprobantes en esta m<br>on<br>nar Comprobantes | Redac<br>iisma Seri<br>v | tar correo Fiscal<br>e:<br>Seleccionar formato al emitir 2do formato solo si tiene Cor<br><b>Retencion (Formato de Impresión)</b> itor espe<br>Razones: |  |  |  |

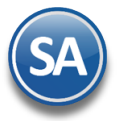

#### **Pestaña Fiscal**

Dar clic en la pestaña Fiscales y seleccionar Método de Pago: opcional No requerido. Seleccionar el Régimen Fiscal y el IVA Trasladado.

|                             | ajas, Cambios   | , Consulta y/o                                  | Impre                       | sió                    | in .                                                                          | ALTA: Registro NUEVO          |
|-----------------------------|-----------------|-------------------------------------------------|-----------------------------|------------------------|-------------------------------------------------------------------------------|-------------------------------|
| Identif                     | icación de Se   | ries y Folios de                                | e Comp                      | orob                   | bantes                                                                        |                               |
|                             |                 | Empresa:                                        | 1                           | v                      | DEMOSTRACION ECO-HORU PROHIBIDO SU USO COMERCIAL, S.A. D                      | E C.V.                        |
|                             | ucursal Normal: | 1                                               | Y                           | Matriz                 |                                                                               |                               |
| Tipo de Comprobante Normal: |                 |                                                 | 91                          | ~                      | Constancia                                                                    |                               |
|                             |                 | Serie de Folios:                                | CON                         |                        | ×                                                                             |                               |
|                             |                 | Nombre:                                         | Consta                      | ancia                  | a                                                                             |                               |
|                             |                 | Esquema:                                        | 70                          | ×                      | Comprobante Fiscal Digital por Internet (CFDI) timbrado por PAC Prov          | eedor Autorizado de Certifica |
| 1.1.1.1.1                   | Método de       | e pago para CFD                                 | I 3.3:                      | 3                      | <ul> <li>Opcional (puede cambiarse al facturar)</li> </ul>                    |                               |
|                             | 1100000 00      | . pogo poro er o                                |                             | 501                    | Seperal de Lev Personas Morales Régimen Fiscal                                |                               |
|                             |                 | Régimen Fiscal                                  | SALL                        | ~~~                    |                                                                               |                               |
|                             |                 | Régimen Fiscal                                  | dado:                       | 16                     | VA Trasladado 16% Normal IVA                                                  |                               |
|                             |                 | Régimen Fiscal<br>IVA Trasla                    | dado: [                     | 16                     | IVA Trasladado 16% Normal                                                     |                               |
| Pa                          | tansianas arr   | Régimen Fiscal<br>IVA Trasla                    | dado: [<br>[                | 16                     | IVA Trasladado 16% Normal IVA                                                 |                               |
| Re                          | tenciones esp   | Régimen Fiscal<br>IVA Trasla<br>Deciales (Se ca | dado: [<br>lcula e          | 16<br>C<br>n ai        | IVA Trasladado 16% Normal IVA<br>Carta Porte<br>automático de Física a Moral) |                               |
| Re                          | tenciones esp   | Régimen Fiscal<br>IVA Trasla<br>Deciales (Se ca | dado: [<br>lcula e          | 16<br>Connar           | IVA Trasladado 16% Normal IVA                                                 |                               |
| Re                          | tenciones esp   | Régimen Fiscal<br>IVA Trasla<br>peciales (Se ca | dado: [<br> <br> cula e<br> | 16<br>Co<br>n ai<br>Ir | IVA Trasladado 16% Normal IVA                                                 |                               |

**Guardar** Dar clic en botón **Grabar**.

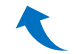

## 2. Emisión de Constancia de Pagos y Retenciones CFDI

Entrar a Fiscal > Constancia de Pagos y Retenciones CFDI.

| 100 F | iscal  | 💥 Utilerías                         | 📹 Administración de Proyect           |
|-------|--------|-------------------------------------|---------------------------------------|
| 0     | Desca  | arga de XML                         |                                       |
|       | Admir  | nistración de CF<br>ar para Declara | DI<br>ción informativa de operaciones |
| 1     | Const  | ancia de Pagos                      | v Retenciones CFDI                    |
|       | Emisie | ón de Comprob                       | antes por Archivo de Texto            |
|       | Impor  | rtación de Com                      | probantes <mark>d</mark> esde XML     |
|       | Recep  | ción de CFD/CF                      | DI                                    |
|       | Valida | ación de CFD/CF                     | DI                                    |
|       |        |                                     | Reportes                              |
| 11    | Repor  | te Mensual CFD                      | ) al SAT                              |
|       | Diario | de Comproban                        | ites Emitidos / Recibidos             |
| 0     | Repor  | te Auxiliar de C                    | FDI para Anexo Póliza                 |

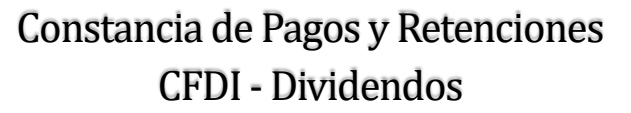

#### 2.1 CONSTANCIA DE PAGOS Y RETENCION POR DIVIDENDOS

#### Paso 1. Seleccionar Tipo de Comprobante y Serie

Seleccionar Empresa y Sucursal. Seleccionar el Tipo de Comprobante 91 y la Serie ejemplo CON.

#### Paso 2. Seleccionar el período y la clave de retención e información y pagos

Ejercicio: capturar el año del ejercicio. Ejem. 2020.

Mes Incial y Mes Final: capturar el período a que corresponde el pago y retención.

Retención: seleccionar en la ventana, para Dividendos corresponde la retención 14- Dividendos o utilidades distribuidas.

Constancia de Pagos y Retenciones CFDI × Altas, Bajas, Cambios, Consulta y/o Impresión

| aso 1 Seleccione Tipo de Comprobante y S                                                         | Serie                                        |                                  |                 |
|--------------------------------------------------------------------------------------------------|----------------------------------------------|----------------------------------|-----------------|
| <u>Empresa Sucursal Comprobante</u> Serie                                                        | Folio                                        | Emisión                          | n: 17/03/2020 🤷 |
| 1 💌 1 💌 91 🔽 CPR                                                                                 | ▼ 1                                          | Cancelado                        | :               |
|                                                                                                  |                                              |                                  |                 |
| aso 2 Seleccione el periodo y la clave de la                                                     | a retención e información y                  | pagos                            |                 |
| Ejercicio: 2020 Mes inicial: 2                                                                   | Mes final: 2                                 | ¥                                |                 |
| 🔭 Retención: 14 🔽 Dividendos o utilidades                                                        | s distribuidas.                              |                                  |                 |
|                                                                                                  |                                              |                                  |                 |
| aso 3 Seleccione el Receptor y el Complen                                                        | nento                                        |                                  |                 |
| Receptor: 1 MARIA ELENA RAMI                                                                     | REZ PEREZ                                    |                                  |                 |
| Complemento: 2 Violandos                                                                         |                                              |                                  |                 |
| aso 3 Complemento                                                                                |                                              |                                  |                 |
| Jividendos                                                                                       |                                              |                                  |                 |
|                                                                                                  |                                              |                                  |                 |
| Tipo de Dividendo o utilidad distribuida: 06                                                     | Proviene de CUFI                             | <sup>IN</sup> Opcionales         |                 |
| Retención ISR México:                                                                            | 78,430.14                                    | Retención Extranjero:            | 0.00            |
| Retención ISR Extranjero:                                                                        | 0.00                                         | ISR Acreditable Nacional:        | 0.00            |
| Tipo Sociedad: Socied                                                                            | lad Nacić 🗙                                  | Dividendo Acumulable Nacional:   | 0.00            |
|                                                                                                  |                                              | Dividendo Acumulable Extranjero: | 0.00            |
|                                                                                                  |                                              |                                  |                 |
|                                                                                                  |                                              |                                  |                 |
|                                                                                                  |                                              |                                  |                 |
|                                                                                                  |                                              |                                  |                 |
|                                                                                                  |                                              |                                  |                 |
| aso 4 Totales                                                                                    | ISR                                          |                                  |                 |
| Tipo Impuesto: 01 🗸                                                                              | 101                                          |                                  |                 |
| Tipo Impuesto: 01                                                                                | rovisional                                   |                                  |                 |
| Tipo Impuesto: 01 V<br>Tipo Pago Retención: Pago pr<br>Monto Gravado:                            | rovisional  261430.14                        |                                  |                 |
| Tipo Impuesto: 01 V<br>Tipo Pago Retención: Pago pr<br>Monto Gravado:<br>Monto Exento:           | 261430.14<br>0.00                            |                                  |                 |
| Tipo Impuesto: 01  Tipo Pago Retención: Pago pr<br>Monto Gravado:<br>Monto Exento:<br>Retención: | rovisional<br>261430.14<br>0.00<br>78.430.14 |                                  |                 |

#### Paso 3. Seleccionar el Receptor y el Complemento

**Receptor**: Seleccionar un receptor en la ventana.

Complemento: Seleccione en la ventana el Complemento 02 Dividendos.

Para dar de alta Receptores dar clic en Receptor y en la ventana que se abre capturar los datos solicitados o para seleccionarlo un receptor posicionarse en el renglón y dar clic.

| uscar:  | Ĺ                 |                |      |              |              |  |
|---------|-------------------|----------------|------|--------------|--------------|--|
| egistro | os: 1             |                |      |              |              |  |
| Clave   | Nombre            | R.F.C          | CURP | Nacionalidad | No. Registro |  |
|         | MARIA ELENA RAMIR | REZ XAXX010101 | 000  | Nacional     |              |  |
|         |                   |                |      |              |              |  |
|         |                   |                |      |              |              |  |
|         |                   |                |      |              |              |  |

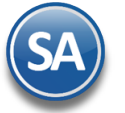

Clave: número secuencial del registro.
Nombre, RFC y CURP: capture el nombre, RFC y CURP si corresponde.
Nacionalidad: seleccione Nacional o Extranjero.
Dar clic en botón Salir para grabar y regresar a la pantalla de emisión.

#### **Complemento de Dividendos:**

**Tipo de Dividendo o utilidad distribuida:** Seleccione en ventana. Ejem. 06 Proviene de CUFIN al 31 de diciembre 2013. **Retención ISR México**: capture el importe de la retención de ISR si la Sociedad es nacional. Ejem. 78130.14 **Retención ISR Extranjero**: capture el importe de la retención de ISR si la Sociedad es Extranjera. **Tipo de Sociedad**: seleccione si la Sociedad es Nacional o Extranjera.

#### Paso 4. Totales

Tipo Impuesto: Seleccione si es IVA, ISR o IEPS. Ejem. ISR.
Tipo Pago Retención: seleccione si es Pago definitivo o Pago provisional. Ejem. Pago provisional.
Monto Gravado:: capture el importe o Monto Gravado. Ejem. 261430.14.
Retención: se muestra la suma de las retenciones capturadas en el Complmento. Ejem. 78,430.14.
Total: se muestra la suma del Monto Gravado más el Monto Exento. Ejem. 261,430.14.

#### **Grabar Constancia y Generar CFDI:**

Dar clic en el botón Grabar para proceder a la generación y timbrado del CFDI de la Constancia de Pagos y Retenciones de Dividendos.

A continuación se muestra un ejemplo del CFDI generado.

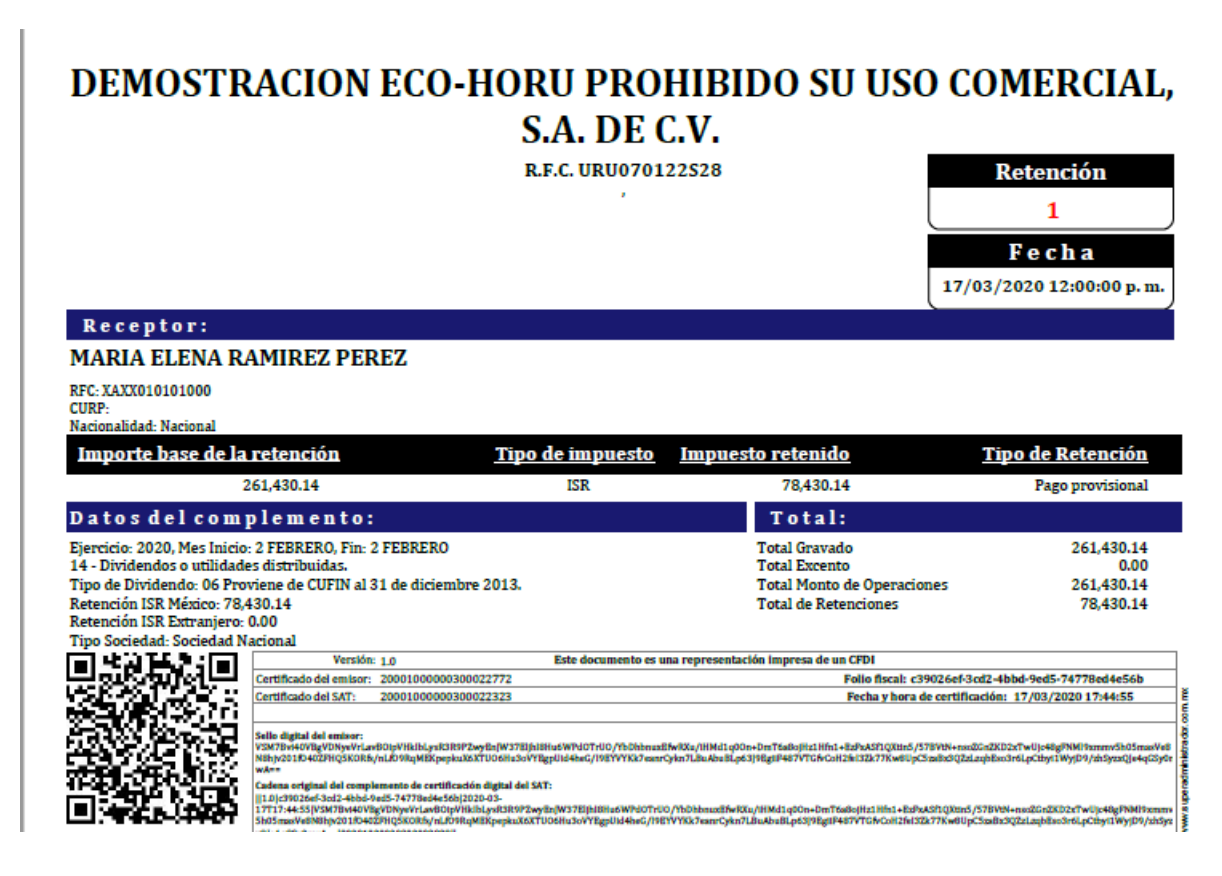

## 1

#### 2.2 CONSTANCIA DE PAGOS Y RETENCION SIN COMPLEMENTO (IVA 6 % OUTSOURCING)

#### Paso 1. Seleccionar Tipo de Comprobante y Serie

Seleccionar Empresa y Sucursal. Seleccionar el Tipo de Comprobante 91 y la Serie ejemplo CON.

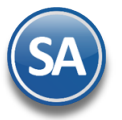

#### Paso 2. Seleccionar el período y la clave de retención e información y pagos

Ejercicio: capturar el año del ejercicio. Ejem. 2020.

Mes Incial y Mes Final: capturar el período a que corresponde el pago y retención.

**Retención:** seleccionar en la ventana, 25 Otro Tipo de Retenciones y en este caso es obligatorio en el siguiente campo Describir el Tipo de Retención, ejemplo: Retención IVA 6% Outsourcing.

| 🤣 Constancia de Pagos y Retenciones CFDI 🕺                                                                                                    |                                  |
|----------------------------------------------------------------------------------------------------|----------------------------------|
| Altas, Bajas, Cambios, Consulta y/o Impresión                                                                                                    |                                  |
| Paso 1 Seleccione Tipo de Comprobante y Serie                                                                                                    |                                  |
| Empresa     Sucursal     Comprobante     Serie     Folio       1     1     91     CPR     2                                                                  | Emisión: 17/03/2020 🧐 Cancelado: |
| Paso 2 Seleccione el periodo y la clave de la retención e información y pagos                                                                                |                                  |
| Ejercicio: 2019 Mes inicial: 12 V Mes final: 12 V<br>Retención: 25 V Retención de IVA 6% Outsourcing                                                         |                                  |
| Paso 3 Seleccione el Receptor y el Complemento         Receptor:       1       MARIA ELENA RAMIREZ PEREZ         Complemento:       99       Sin Complemento |                                  |
| Paso 3 Complemento                                                                                                    |                                  |
| Retención: 2,700.00                                                                                                    |                                  |
|                                                                                                    |                                  |
| Paso 4 Totales                                                                                                    |                                  |
| Tipo Impuesto: 02 V IVA                                                                                                    |                                  |
| Tipo Pago Retención: Pago definitivo                                                                                                    |                                  |
| Monto Gravado: 45000.00                                                                                                    |                                  |
| Retención: 2 700 00                                                                                                    |                                  |
| Total: 45,000.00                                                                                                    |                                  |
|                                                                                                    | 1                                |

#### Paso 3. Seleccionar el Receptor y el Complemento = Sin Complemento

**Receptor**: Seleccionar un receptor existente en la ventana o clic en Receptor para darlo de Alta. **Complemento**: Seleccione en la ventana el Complemento **99 Sin Complemento. Retención:** Capturar el Importe de la Retención. Ejemplo: 2700.00.

#### Paso 4. Totales

Tipo Impuesto: Seleccione si es IVA, ISR o IEPS. Ejem. IVA.
Tipo Pago Retención: seleccione si es Pago definitivo o Pago provisional. Ejem. Pago definitivo.
Monto Gravado:: capture el importe o Monto Gravado. Ejem. 45000.00.
Retención: se muestra la suma de las retenciones capturadas en el Complemento. Ejem. 2,700.00.
Total: se muestra la suma del Monto Gravado más el Monto Exento. Ejem. 45000.

#### Grabar Constancia y Generar CFDI:

Dar clic en el botón Grabar para proceder a la generación y timbrado del CFDI de la Constancia de Pagos y Retenciones Sin Complemento (Retención IVA 6% Outsourcing).

😬 Descargar 🔰 Dar clic en este link en la parte superior de la pantalla para descargar un archivo .zip con el PDF y el XML.

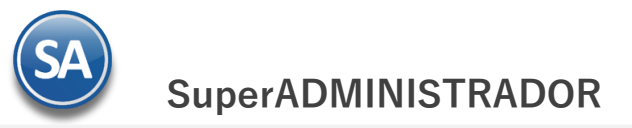

**Imprimir.** Dar clic en el icono de Impresora para visualizar el pdf del CFDI generado. A continuación se muestra un ejemplo del CFDI generado.

## DEMOSTRACION ECO-HORU PROHIBIDO SU USO COMERCIAL, S.A. DE C.V.

R.F.C. URU070122S28

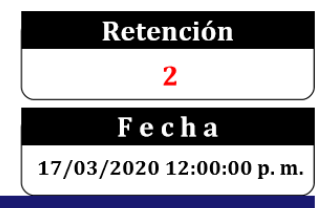

## Receptor:

### MARIA ELENA RAMIREZ PEREZ

RFC: XAXX010101000 CURP:

Nacionalidad: Nacional

| <u>Importe base de la re</u>           | <u>etención</u>                                       | <u>Tipo</u>        | <u>de impuesto</u>   | Impuesto retenido                                                                    | <u>Tipo de Retención</u>                                      |
|----------------------------------------|-------------------------------------------------------|--------------------|----------------------|--------------------------------------------------------------------------------------|---------------------------------------------------------------|
| 45,                                    | ,000.00                                               |                    | IVA                  | 2,700.00                                                                             | Pago definitivo                                               |
| Datos del compl                        | lemento:                                              |                    |                      | Total:                                                                               |                                                               |
| Ejercicio: 2020, Mes Inicio: 2<br>25 - | FEBRERO, Fin: 2 FF                                    | EBRERO             |                      | Total Gravado<br>Total Excento<br>Total Monto de Operaciones<br>Total de Retenciones | 45,000.00<br>0.00<br>45,000.00<br>2,700.00                    |
|                                        | Versión: 1.0                                          | 0100000200022722   | Este documento es ur | na representación impresa de un CFDI                                                 | L1/7 4-22 002/ 2055007024L4                                   |
|                                        | ertificado del emisor: 200<br>ertificado del SAT: 200 | 001000000300022772 |                      | Folio fiscal: 64aaduc.<br>Fecha y hora de certi                                      | -bd6/-4c33-9826-395500/02104<br>ficación: 17/03/2020 18:14:01 |

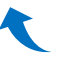